## How to change a password login computer

- 1. Login to CMMU computer Once successfully login, press Ctrl+Alt+Delete There will be a pop-up window as follows.
- 2. Select the "change password" option Lock this computer Switch User Log off Change a password... Start Task Manager Cancel
- 3. Enter your existing password in the Old Password field, then your new password in both the New password field and the Confirm New password field

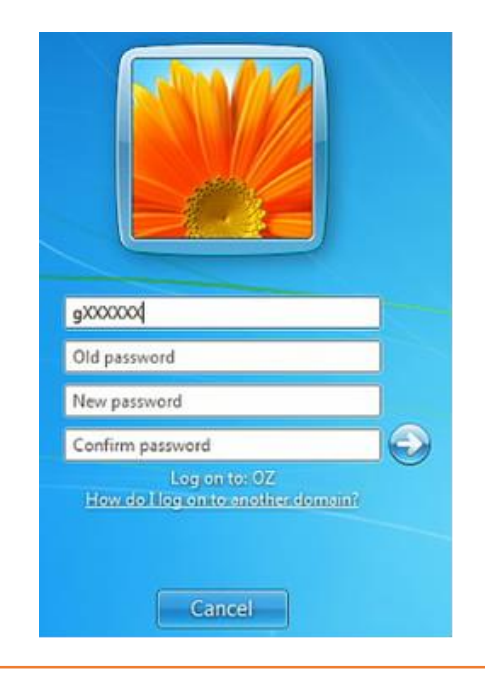